| 🛞 Login Application i                                                          | To log in, check the Student box on<br>the User Login screen, select<br>@std ivte edu tr if you are a student              |  |
|--------------------------------------------------------------------------------|----------------------------------------------------------------------------------------------------|--|
| Personal     Student     ENGLISH                                               | from the Domain section and login<br>with Username and Password.                                                           |  |
| * User Name                                                                    |                                                                                                    |  |
| * Domain @std.iyte.edu.tr                                                      |                                                                                                    |  |
| * Password @iyte.edu.tr<br>@std.iyte.edu.tr ~<br>Login Application             |                                                                                                    |  |
| After logging in,   ress the marked   icon on the screen to   expand the menu. | Home Page<br>My Application<br>Make Application<br>Make Application<br>My Application<br>My Documents<br>Kesults<br>Logout |  |

| New Applica        | ation     |                           |                |              | X                  |
|--------------------|-----------|---------------------------|----------------|--------------|--------------------|
| ①—<br>Student Info | orm.      | 2<br>Address Inform.      | 3<br>Questions | (4)<br>Expl. | 5<br>Complete App. |
| * Identity No      | 💄 Ide     | ntity No                  |                |              |                    |
|                    | Your Tur  | kish Identity Number is r | equired        |              |                    |
| * Gender           | Select    |                           |                |              | $\vee$ $\otimes$   |
|                    | Select y  | our gender                |                |              |                    |
| * First Name       | 💄 Firs    | st Name                   |                |              | $\otimes$          |
|                    | Your firs | t name is required        |                |              |                    |
| * Last Name        | 💄 Las     | st Name                   |                |              | $\otimes$          |
|                    | Your last | t name is required        |                |              |                    |
| * Student No       | 💄 Stu     | dent No                   |                |              | $\odot$ $\otimes$  |
|                    | Your stu  | dent number is required   |                |              |                    |
| * Program          | Select    | Your Program              |                |              | $\vee$ $\otimes$   |
|                    | Select ye | our program please        |                |              |                    |
| * Department       | Select    | Department                |                |              | $\otimes$          |
|                    | Select ye | our department please     |                |              |                    |
| * Semester         | Select    | Semester                  |                |              | $\vee$ $\otimes$   |
|                    | Select ye | our semester please       |                |              |                    |
|                    |           |                           |                |              | Next 📎             |

From the New Application screen, enter Student Information in the 1st section, Address
Information in the 2nd section, Questions in the 3rd section, information about yourself or
the information you want to add in the 4th section, complete the application in the 5th
section and display the Your Application is Saved box on the screen.

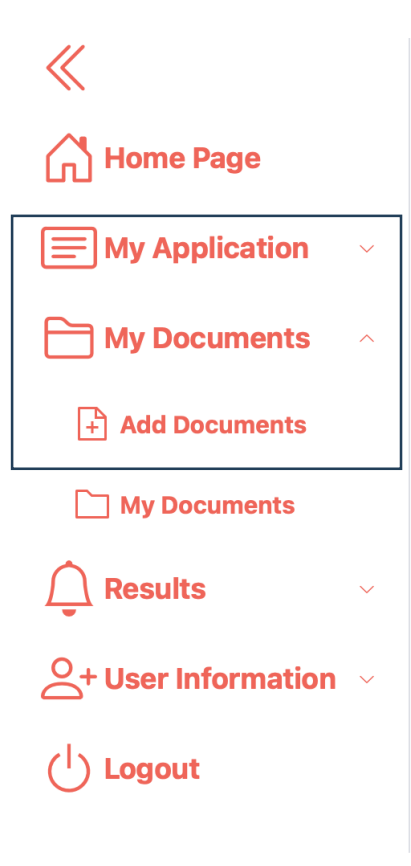

After your application is successfully completed, please upload the documents requested in the application section to the system from the menu on the left under My Documents> Add Document section.

1.Sample of birth certificate.

2. Monthly payslip for those whose parents are working or retired.

3. For those who declare that their parents are not working, the "SSI Registration and Service Breakdown" document issued by the Social Security Institution.

4.Student certificate from the school for siblings who are in education.

5. Lease contract for those who declare that their family lives in rented accommodation.

6. Health report if there are chronic ailments and diseases.

7. Document proving that he/she is a martyr relative.

You can access the results from the menu on the left under Results.

## **INFORMATION**

Applications start date: 25/09/2023

Application deadline: 06/10/2023

Document upload deadline: 06/10/2023

Result announcement date: 13/10/2023

You can update or delete your application, add or update.